## Windows Update を最新にする

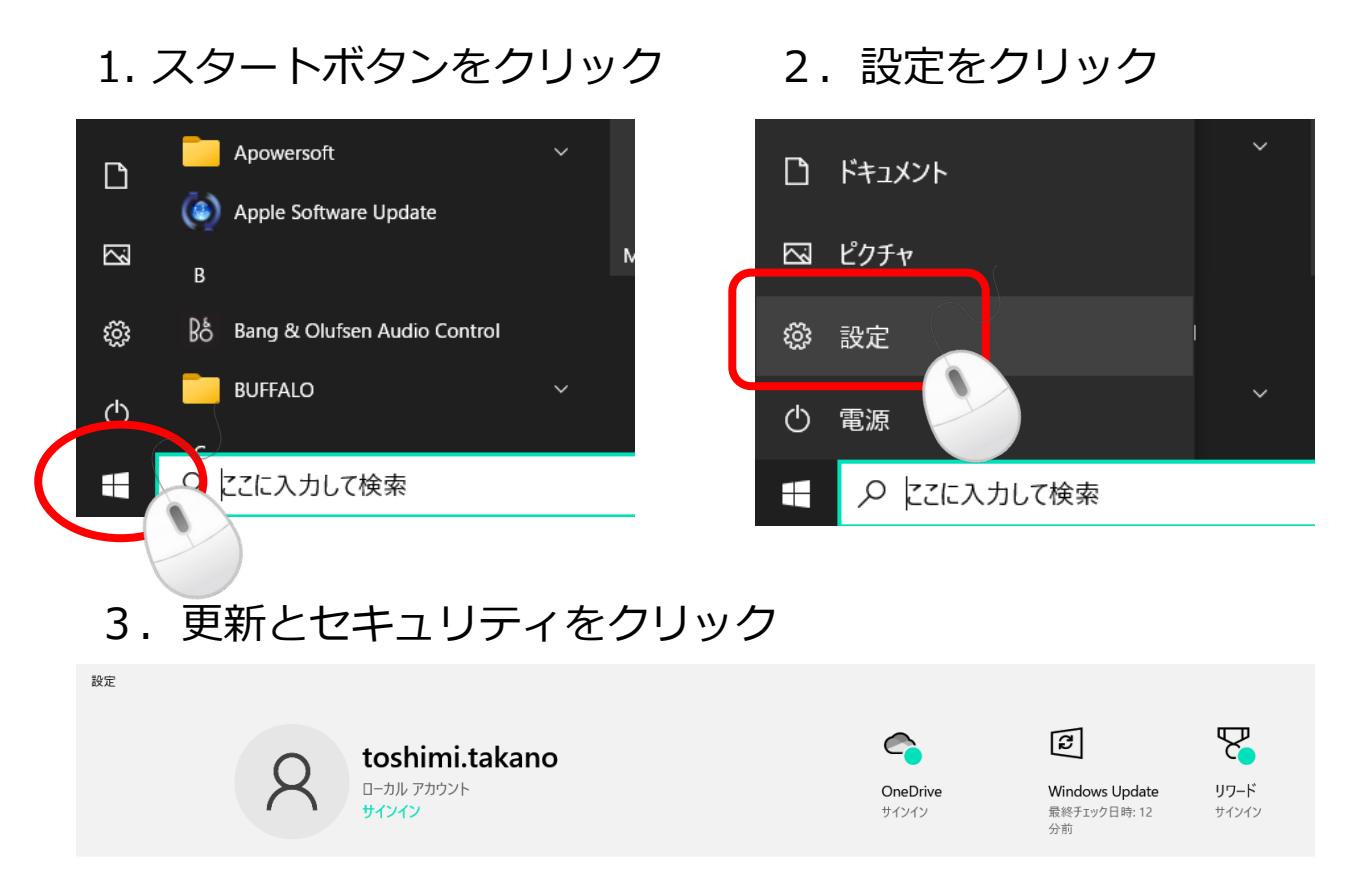

4. 更新プログラムのチェックをクリックした後で「最新の状態 です」と表示されたら、OKです。 何かのプログラムが表示されたら、総合管理室 高野までご連絡く ださい

設定の検索

₽₽

電話

時刻と言語

音声認識、地域、日付

更新とヤキュリティ

アッブ

Windows Update、回復、バック

Android、iPhone のリンク

ネットワークとインターネット

Xbox Game Bar、キャプチャ、配 信、ゲーム モード

Wi-Fi、機内モード、VPN

ゲーム

(n)

١

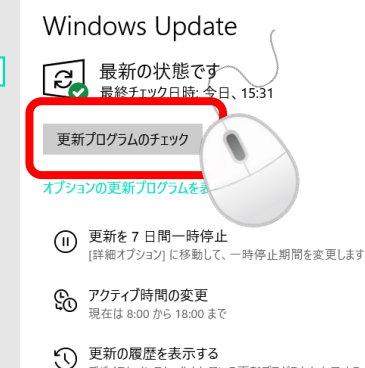

デバイス

アカウント

プライバシー

場所、カメラ、マイク

Bluetooth、プリンター、マウス

アカウント、メール、同期、職場、家

システム

アプリ

lΞ

Ω 椧索

ディスプレイ、サウンド、通知、電源

- - - -アンインストール、既定値、オプション の機能

マイファイル、アクヤス許可の検索

## **ウィルスチェックをする** 1. 画面右下の **7** を<mark>右</mark>クリック

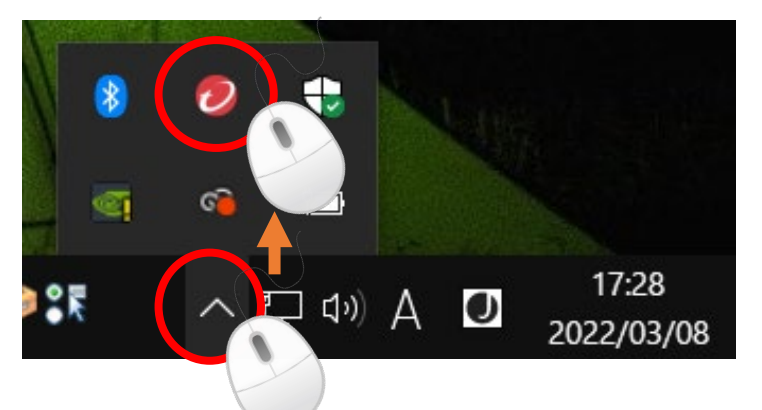

3. 手動検索をクリックすると 下記の画面が表示されます

| 検索するフォルダ                                                        |
|-----------------------------------------------------------------|
| E ▼1 JYピュータ<br>B Windows (C:)<br>B DATA (D:)<br>B RECOVERY (E:) |
| ヒント: ファイルやフォルダを検索するには、それらをコンソールにドラッグアンドドロップします。                 |
| 検索 キャンセル                                                        |

5.問題なければ、一覧右図の ような表示になります。

「駆除」「隔離」といった表示があった場合は、

念のため 総合管理室)高野まで ご連絡ください。 2.「今すぐアップデート」を
クリック

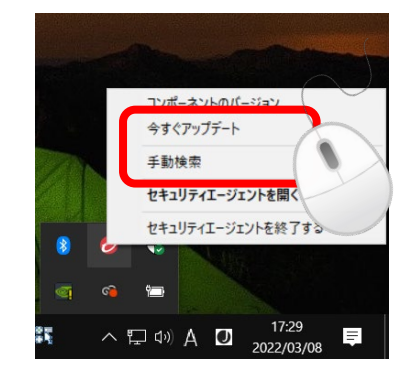

4.全てにチェックを付けて 「検索」をクリック

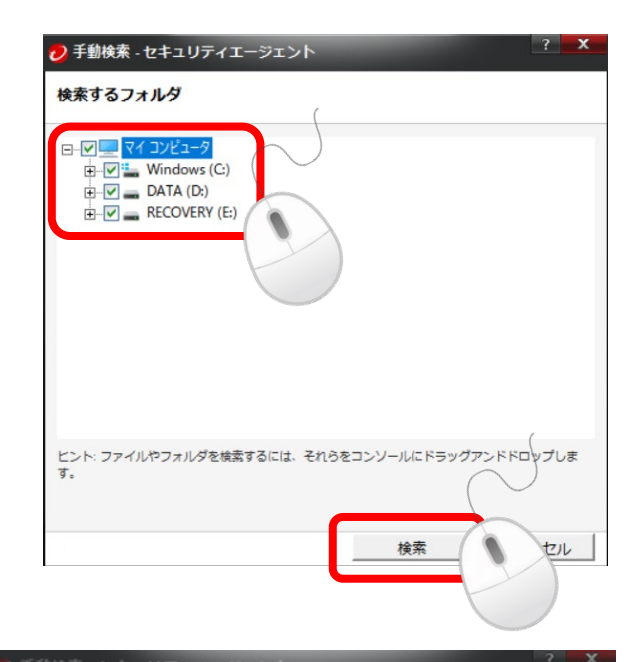

|             |      |         |        |        | 合計:   |
|-------------|------|---------|--------|--------|-------|
| すべての結果(0) 🗸 | •    |         | 14.4.7 | ৎ—ジ: 0 | /0 10 |
| ファイルレジスト    | . 種類 | ウイルス/不正 | プロ #   | 課      |       |
|             |      |         |        |        |       |
|             |      |         |        |        |       |
|             |      |         |        |        |       |
|             |      |         |        |        |       |